### ICD-10 & IMS

WEBINAR TOPICS: 1. IMS BUILDS 071215 & 082415 2. SET UP FOR ICD-10 3. DIFFERENCES IN 071215 & 082415 4. ICD-9 TO ICD-10 CROSSWALK MANUAL/AUTOMATIC USING UTILITY 5. ICD-10 USE IN CHARGE POSTING & CLAIMS

AIM Services, Inc

### ICD-10 & IMS

### WEBINAR DOCUMENTS: 1. AIM SERVICES PRESENTATION 082415 2. MEDITAB'S ICD-10 USERS GUIDE 3. MEDITAB'S ICD-10 CROSSWALK GUIDE

WWW.AIMSUPPORT.NET/DOWNLOADS/DOCUMENTATIONLIBRARY/ICD10 GUIDES

### AIM Services, Inc

### IMS Builds

Build 071215 – ICD10 compliant but requires more manual updating of ICD-10 codes. Build 082415 – recently release and most AIM clients are either updated or scheduled for this update. Includes a utility program which allows for more automation in updating the ICD-10 codes.

Build 071215 or 082415 if you are not on one of these two builds contact <a href="mailto:support@aiminet.com">support@aiminet.com</a> 800-275-1353

# IMS Security Setting 082415 Build

### Setup | Security

Warning: this utility is intended for use by the office administrator and providers, not all users

Option 1:

Choose the Group such as Provider

add the ICD-10 utility access to the grants

```
***082415 build only***
```

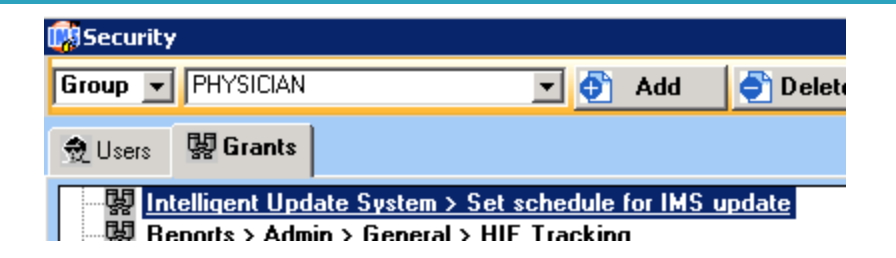

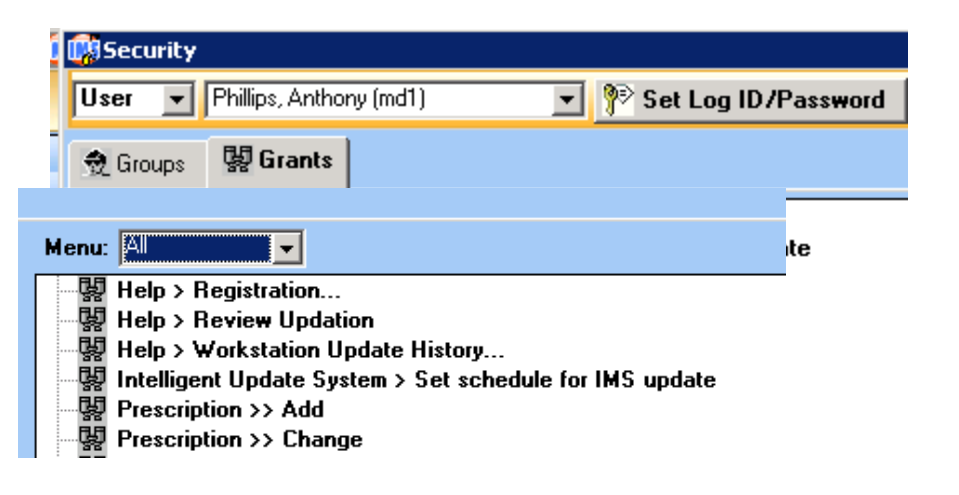

# IMS Security Setting 082415 Build

### Setup | Security

Warning: this utility is intended for use by the office administrator and providers, not all users

Option 2:

Create a new Group such as ICD10 Admin and give grant / rights to that Group

Add this Group Grants to select staff

\*\*\*082415 build only\*\*\*

| 🛎   🕷 🛎  | /   🗁 🗹   🖄 | 🌭   🖃 🕙   🧇 |
|----------|-------------|-------------|
| Security | ,           |             |
| Group 💌  | ICD10 Admin | •           |
| 👷 Users  | 톓 Grants    |             |

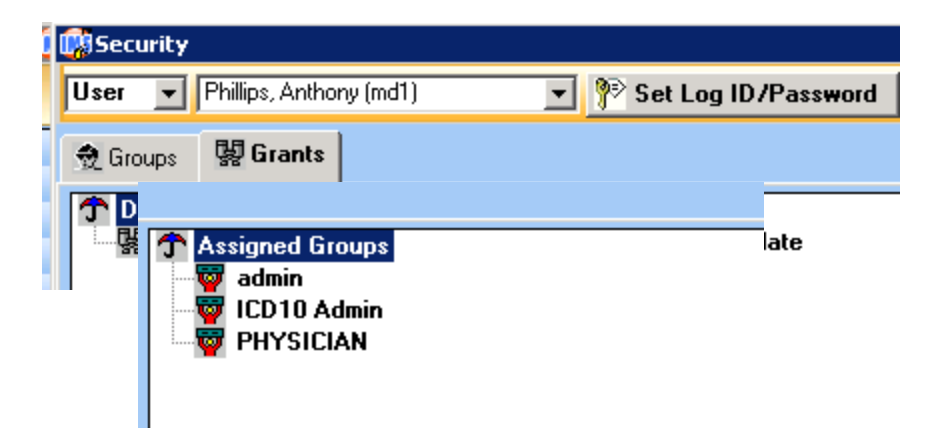

### **IMS System Parameters**

### System Parameters:

Setup | System Parameters |

In the top right field, type in ICD-10

#### **Modules/Features**

ICD-10 compliance date transition defaults to 10/1/15. It is recommended that this date not be changed.

Enable Crosswalks [change to YES]

| Parameters        |                      |                    |                  |
|-------------------|----------------------|--------------------|------------------|
| System Parameters | 10                   |                    | 📁 <u>F</u> ilter |
| 🏶 Document Path   | Parameter            | Value              |                  |
|                   | <i>-</i> -           |                    |                  |
| ICD-10 Co         | mpliance Date (ICD-1 | 0 Transition Date) | 10/01/15 🌲       |

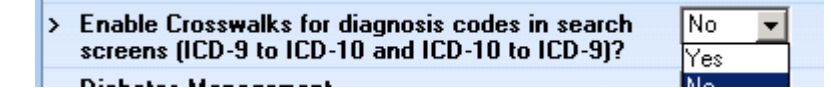

#### Required for both build 071215 and 082415

## **IMS User Parameters**

### User Parameters:

Setup | User Parameters |

#### Other

Default option for ICD-10 code type CM [clinical modification] = outpatient codes PCS [procedural coding] = institutional codes Both = allow for both sets of codes Parameters User Parameters 10 📋 Filter 🖉 Clear 🎡 Billing 🎡 Visit Note Parameter Value 🏶 Visit Note Template CM Schedule/Check In-Out Default option for ICD-10 code type (Other) 🍩 Beminder & Eax ICD-10 > Default value of ICD-10 Search screen while applying Prescription ICD-10 diagnosis code (Other) 🎡 Scanner ICD-9 to 10 🎡 Email ICD-10 to 9 Immunotherapy 🎡 Other 📋 Desc = '10'

Default value of ICD-10 [after transition date 10/1/15 diagnosis codes will be searchable 3 different ways] ICD-9 to 10 – search ICD-9 & equivalent ICD-10 ICD-10 to 9 – search ICD-10 & equivalent ICD-9 ICD-10 - select ICD-10 codes only

### Required for both build 071215 and 082415

### **IMS Insurance Carrier**

```
Insurance Carrier:
Setup | Payer/MedSrv/Ref
```

ICD-10 Transition Dt\* Defaults to 10/01/15

Importance of this area -- not all insurance carriers will be ready to receive ICD-10 on 10/1/15.

Users are allow to change the date based on insurance carrier.

\*This date pertains to the Plan as well

Note: If the insurance carrier delays the ICD-10 implementation date to 1/1/16, simply change the date on the carrier and it will be applied to the Plan as well.

|                            |                                  |               | Insurance      | Carrier 3 of 3 |
|----------------------------|----------------------------------|---------------|----------------|----------------|
| Code* MC001                | Type* Medicare                   |               | Send Claims: 🗹 | Active: 🔽      |
| Quick Code:                | ICD-10 Transition Dt* 10/01/15 🚔 | CMS Payer ID: |                |                |
| Name <sup>*</sup> Medicare |                                  |               |                |                |

### Required for both build 071215 and 082415

#### Setup | Bill Most Used ICD10 Codes

#### Start building the Most Used ICD-10 Codes List

ICD-10 codes are listed in the left panel and moved to the right panel. This allows easy access when implementing the ICD-10 codes. Most used ICD-10 Codes 'D' – Display in dropdown quick select diagnosis codes \*select top 10 to 20 and √ for quick access

Accessible from: visit note screen charge posting screen superbill screen

|              |            |                                            |    |   |       |                  |              |               | ICD-9 Code          |
|--------------|------------|--------------------------------------------|----|---|-------|------------------|--------------|---------------|---------------------|
| Most Used    | ICD-10 Cod | e                                          |    |   |       |                  |              |               | ICD-10 Code         |
| ICD-10 Code  | Type Se    | earch:<br>escription v hyperten            |    |   |       |                  |              |               | ICD-9 Template      |
| Available IC | D-10 Codes | :                                          |    | ] | Mos   | t Used ICD-1     | 0 Codes:     |               | ICD-10 Template     |
| Code Type    | ICD-10     | Description                                |    |   | D     | Code Type        | ICD-10       | Descr         |                     |
| CM           | Q75.2      | Hypertelorism                              |    |   |       | CM               | 115.2        | Hyperte       | Payment Type        |
| СМ           | 115.2      | Hypertension secondary to endocrine disc   |    |   |       | CM               | 113.0        | Hyperter      | nsive heart and chr |
| СМ           | 115.1      | Hypertension secondary to other renal dis  | c  |   |       | CM               | 111.9        | Hyperter      | nsive heart disease |
| СМ           | 112.9      | Hypertensive chronic kidney disease with   |    |   |       |                  |              |               |                     |
| СМ           | 112.0      | Hypertensive chronic kidney disease with   |    |   |       |                  |              |               |                     |
| СМ           | 167.4      | Hypertensive encephalopathy                |    |   |       |                  |              |               |                     |
| CM           | 113.0      | Hypertensive heart and chronic kidney dis  |    | • |       |                  |              |               |                     |
| СМ           | 113.2      | Hypertensive heart and chronic kidney dis  | 5  | 4 |       |                  |              |               |                     |
| СМ           | 113.10     | Hypertensive heart and chronic kidney dis  | 5  |   | J     |                  |              |               |                     |
| СМ           | 113.11     | Hypertensive heart and chronic kidney dis  | \$ |   |       |                  |              |               |                     |
| СМ           | 111.0      | Hypertensive heart disease with heart fail |    |   |       |                  |              |               |                     |
| СМ           | 111.9      | Hypertensive heart disease without heart   |    |   |       |                  |              |               |                     |
| СМ           | H35.033    | Hypertensive retinopathy, bilateral        |    |   |       |                  |              |               |                     |
| СМ           | H35.032    | Hypertensive retinopathy, left eye         |    |   |       |                  |              |               |                     |
| СМ           | H35.031    | Hypertensive retinopathy, right eye        |    |   |       |                  |              |               |                     |
| СМ           | H35.039    | Hypertensive retinopathy, unspecified eye  |    |   |       |                  |              |               |                     |
| СМ           | 062.4      | Hypertonic, incoordinate, and prolonged u  | _  |   | D - D | )isplay in Dropd | own/Quick se | lect for diag | nosis codes         |
|              |            |                                            | -  |   |       | a subserver      |              |               |                     |

ree schedule...

Most Used ICD-9 code... Most Used ICD-10 Code

#### Manual setup required in build 071215 optional in build 082415

#### Setup | Bill ICD-10 Codes

#### ICD-10 Codes

From the ICD-10 code list, the Most used ICD-10 Codes are automatically displayed.

The importance of this screen is it enables you to 'link' the codes to areas of the visit note.

This may only be a task of the provider or MA and not the biller.

Examples are:

Lab Orders – link labs pertinent to that ICD-10 CPT – if you do procedures link to ICD-10 Reminders etc.

| Most Used ICD-9 code         ICD-9 Code         ICD-10 Code         ICD-10 Code         ICD-10 Template         ICD-10 Template         Payment Type         By:         ICD-10 Code Type CM × ICD ×         Active D       Code Type ICD-10*(?)         Pescription*         2. IF IM 11.3         Hypetensive heat disease without heat failure         2. IF IM 13.0         Hypetensive heat disease without heat failure         3. IF IM 10         Init To         Important tippe:         Prescription         Imit To         Imit To         Important         Imit To         Important         Imit To         Important         Imit To         Important         Imit To         Important         Imit To         Important         Imit To         Important         Imit To         Important         Important         Important         Important         Important         Important         Important                                                                                                    | ree schedule                            |                                                                              |        |
|----------------------------------------------------------------------------------------------------|-----------------------------------------|------------------------------------------------------------------------------|--------|
| Most Used ICD-10 Code         ICD-9 Code         ICD-10 Code         ICD-10 Template         ICD-10 Template         Payment Type         By:         ICD-10 Code Type         ICD-10 Code Type         Ichk To         Ichk To                                                                                                    | Most Used ICD-9 code                    |                                                                              |        |
| ICD-9 Code         ICD-10 Code         ICD-9 Template         ICD-10 Template         Payment Type         By:         ICD-10 Code Type CM ♥ ICD ♥         ICD-10 Code Type CM ♥ ICD ♥         Active D Code Type ICD ♥         ICD-10 Code Type CM ♥ ICD ♥         ICD-10 Code Type CM ♥ ICD ♥         ICD + 10 Code Type CM ♥ ICD ♥         ICD + 10 Code Type ICD + 10* (?) Description*         ICD + 10 Code Type ICD + 10* (?) Description*         ICD + 10 Code Type ICD + 10* (?) Description*         ICD + 10 Code Type ICD + 10* (?) Description*         ICD + 10 Code Type ICD + 10* (?) Description*         ICD + 10 Code Type ICD + 10* (?) Description*         ICD + 10 Code Type ICD + 10* (?) Description*         ICD + 10 Code Type ICD + 10* (?) Description*         ICD + 10 Code Type ICD + 10* (?) Description         Inth Viet Hypertensive heart disease without heart failure         Inth K To         Inth K To         Inth K To         Inth K To         Inth K To         Inth Cor         Inth Cor         Inth Cor         Inth Cor         Inth Cor         Inth Cor         Inth Cor         Inthor <th>Most Used ICD-10 Code</th> <th></th> <th></th>                                                                                                    | Most Used ICD-10 Code                   |                                                                              |        |
| ICD-10 Code         ICD-9 Template         ICD-10 Template         Payment Type         By:         ICD-10 Code Type         ICD-10 Code Type         M         ICD-10 Code Type         ICD-10 Code Type         ICD T         Intk To:         Intk To:         Intk To:         Intk To:         Intk To:         Intk To:         Intk To:         Intk To:         Intk To:         Intk To:         Intk To:         Intho:         Intho: <th>ICD-9 Code</th> <th></th> <th></th>                                                                                                    | ICD-9 Code                              |                                                                              |        |
| ICD-9 Template<br>ICD-10 Template<br>Payment Type By:<br>ICD-10 Code Type CM ▼ ICD ▼<br>Active D Code Type ICD-10*(?) Description*<br>Active D Code Type ICD-10*(?) Description*<br>Active D Code Type ICD-10*(?) Description*<br>Active D Code Type ICD-10*(?) Description*<br>CM ▼ I1:3 Hypertensive heart disease without heart failure<br>2. ♥ ♥ CM ▼ I1:3 Hypertensive heart disease without heart failure<br>3. ♥ ♥ CM ▼ I5:2 Hypertension secondary to endocrine disorders<br>Which with Hypertensive heart disease without heart failure<br>Inth To<br>Energiption<br>Lab Order<br>Diagnostic<br>Careplan<br>Prescription<br>Days Supply: ♥ Qty: .00♥ ♥ Refit: ♥ Prescription                                                                                                    | ICD-10 Code                             |                                                                              |        |
| ICD-10 Template         Payment Type         By:         ICD-10 Code Type CM v ICD v         Active D Code Type ICD-10*(?) Description*         Active D Code Type ICD-10*(?) Description*       L         Active D Code Type ICD-10*(?) Description*       L         Statistical Code Type ICD-10*(?) Description*       L         Active D Code Type ICD-10*(?) Description*       L         Statistical Code Type ICD-10*(?) Description*       L         Active D Code Type ICD-10*(?) Description*       L         Statistical Code Type ICD-10*(?) Description*       L         Statistical Code Type ICD-10*(?) Description*       L         Statistical Code Type ICD-10*(?) Description*       L         Statistical Code Type ICD-10*(?) Description       Rescription         Statistical Code Type ICD-10*(?) Description       Rescription         Statistical Code Type ICD-10*(?) Drug/Drug Group/Template* (?) SIG (?) A       I         Drug Paral       Days Supply: 2 Qty: .00 2 Refit         Days Supply: 2 Qty: .00 2 Refit       Refit< 2 C                                                                                                    | ICD-9 Template                          |                                                                              |        |
| Payment Type       By:         ICD-10 Code Type       CM         Active D       Code Type         ICD       ICD         Active D       Code Type         ICD-10*(?)       Description*         L       ICD         Active D       Code Type         ICD-10*(?)       Description*         L       ICD         Active D       Code Type         ICD       ICD         Active D       Code Type         ICD       ICD         ICD       ICD                                                                                                    | ICD-10 Template                         |                                                                              |        |
| Active D       Code Type       ICD-10*(?)       Description*       L         >>       V       V       I1.9       Hypertensive heart disease without heart failure       Image: Comparison of the comparison of the compa                                                                                                    | Payment Type<br>ICD-10 Code Type CM ICD | By:                                                                          |        |
| >> V CM 11.3 Hypertensive heart disease without heart failure   2. V CM 13.0 Hypertensive heart and chronic kidney disease with heart failure   3. V CM 15.2 Hypertension secondary to endocrine disorders    (Mink with Hypertensive heart disease without heart failure   Ink To: Prescription   Lab Order Diagnostic   Diagnostic PT   Reminder Qty:     Authorization    (Introduction of the second second seco                                                                                                    | Active D Code Type ICD-                 | 0*(?) Description*                                                           | L      |
| 2. ▼ ▼ CM ▼ 13.0       Hypertensive heart and chronic kidney disease with heart failure and stage 1 %         3. ▼ ▼ CM ▼ 15.2       Hypertension secondary to endocrine disorders                                                                                                    | >> 🔽 🔽 CM 🖵 111.9                       | Hypertensive heart disease without heart failure                             | Ø      |
| 3. ▼ ▼ CM ▼ 15.2 Hypertension secondary to endocrine disorders       >>>>>>>>>>>>>>>>>>>>>>>>>>>>>>                                                                                                    | 2. 🔽 🔽 CM 🖵 113.0                       | Hypertensive heart and chronic kidney disease with heart failure and stage 1 | 0      |
| Ink with Hypertensive heart disease without heart failure     ?       Link To     ?       Link To     Image: Supply Supply S                                                                               | 3. 🔽 🗹 CM 🖵 115.2                       | Hypertension secondary to endocrine disorders                                | 0      |
| Link To     Type     Drug/Drug Group/Template* (?)     SIG (?)     A       Lab Order     I. Drug     I. Drug     II. Drug     III. Drug     III. Drug       Careplan     Days Supply:     Qty::     .00     III. Execution     III. Drug       Per     Reminder     Days Supply:     III. Drug     III. Drug     III. Drug                                                                                                    | Link with Hypertensive heart diseas     | e without heart failure                                                      | ?      |
| Image: Subply independence (r)     State(r)     A independence (r)       Image: Subply independence (r)     State(r)     A independence (r)       Image: Subply independence (r)     State(r)     A independence (r)       Image: Subply independence (r)     State(r)     A independence (r)       Image: Subply independence (r)     State(r)     A independence (r)       Image: Subply independence (r)     State(r)     Image: Subply independence (r)       Image: Subply independence (r)     State(r)     Image: Subply independence (r)       Image: Subply independence (r)     State(r)     Image: Subply independence (r)       Image: Subply independence (r)     State(r)     Image: Subply independence (r)       Image: Subply independence (r)     State(r)     Image: Subply independence (r)       Image: Subply independence (r)     State(r)     Image: Subply independence (r)       Image: Subply independence (r)     State(r)     Image: Subply independence (r)       Image: Subply independence (r)     State(r)     Image: Subply independence (r)       Image: Subply independence (r)     State(r)     Image: Subply independence (r)       Image: Subply independence (r)     State(r)     Image: Subply independence (r)       Image: Subply independence (r)     State(r)     Image: Subply independence (r)       Image: Subply independence (r)     State(r)     Image: Subply independe                                                                                                    |                                         | Dura (Dura Group (Template* (2)                                              |        |
| Careplan     Days Supply:      Qty.: .00      P     Refilt:      P     Refilt:      P     P                                                                                                    | Lab Order 1 Dru                         |                                                                              |        |
| Carepion     Days Supply:     U(y:)     Out     Hemil:     Pr     Carepion     Cert     Cert | Diagnostic                              |                                                                              |        |
| Reminder     Authorization     December 201                                                                                                    | Carepian Day                            |                                                                              | Henii: |
|                                                                                                    | Beminder                                |                                                                              |        |
| 1 Standard Disk (Example 1                                                                                                    | - D Authorization                       |                                                                              |        |
|                                                                                                    | Fax/Print/Email                         |                                                                              |        |

### Manual setup required in build 071215 and 082415

#### Setup | Bill ICD-10 Codes

ICD-10 Codes can be linked thru the options within the Visit Note itself.

#### Setup | Visit Note

The importance of this screen is that using the 'link with' option, the Medical Staff can be prompted to choose the appropriate ICD-10 code from a selected list.

Eliminating some of the guess work on which ICD-10 to choose, this could be very helpful to the provider.

| i ce Julicuule        |
|-----------------------|
| Most Used ICD-9 code  |
| Most Used ICD-10 Code |
| ICD-9 Code            |
| ICD-10 Code           |
| ICD-9 Template        |
|                       |

Loo Lobodulo

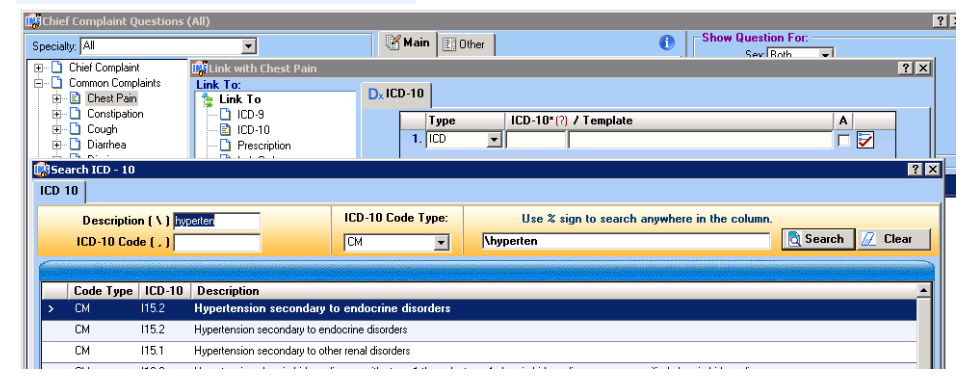

#### Manual setup required in build 071215 and 082415

#### Setup | Bill ICD- 10 Templates

#### **ICD-10 Templates**

Create the ICD-10 diagnosis template. The diagnosis template is used by the provider in the Visit Note Diagnosis screen.

Recommended - Open the ICD-9 template screen and pull to the side. Next open the ICD-10 template screen. Note, both screens can be open at the same time. Using the ICD-9 descriptions, search for the appropriate ICD-10 code and begin building your diagnosis templates.

Build 082415 –proposed that this build will include a utility which will allow users to auto convert the ICD-9 templates to ICD-10. Projected release date is unknown.

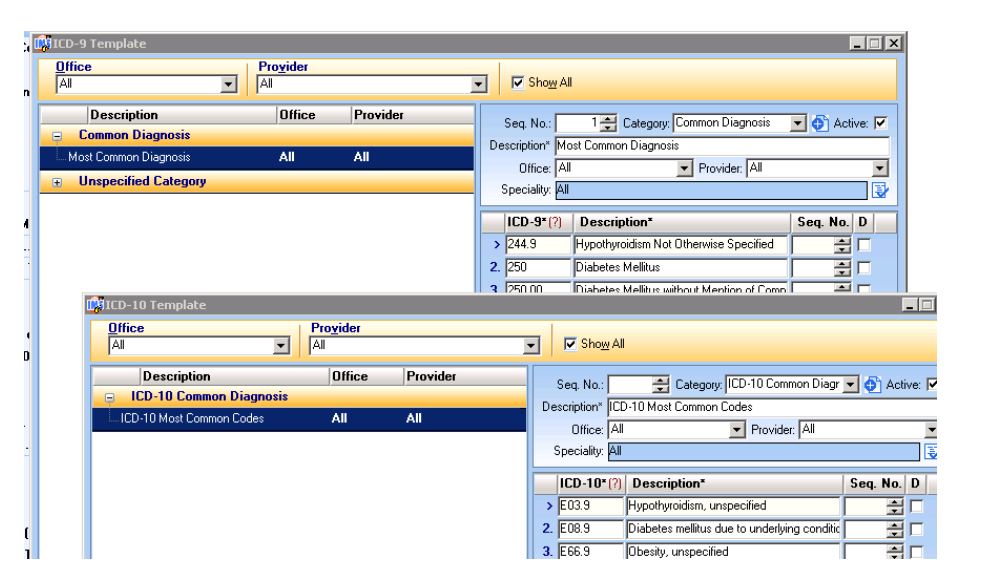

#### Manual setup required in build 071215 optional in build 082415

### **IMS Health Maintenance**

#### Health Maintenance:

Activities | Health Maintenance ICD-10 Codes are available as well as the ICD-9 codes. Within the Health Maintenance area you are now able to choose ICD-10 conditions.

Document all areas within IMS containing linked ICD-9 codes.

Be prepared to update those areas to include the ICD-10 choices.

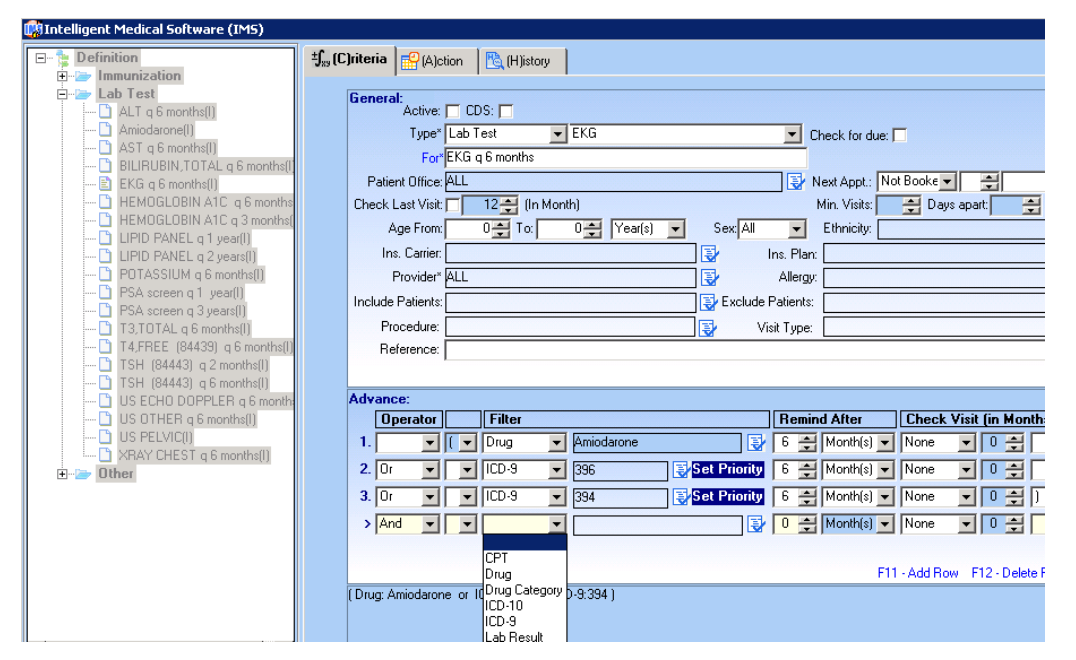

### Manual setup required in build 071215 and 082415

### IMS ICD-9 to ICD-10 -- 071215 & 082415

# ICD-9 Linking used throughout the program

We recommend you go thru IMS and document all areas which you may have linked ICD-9 codes.

Using that documentation, you can then prepare to update to include the ICD-10 choices.

### **Examples:**

Visit Note [071215]

Global / Quick Templates [071215]

Health Maintenance [both builds]

Letter Templates [both builds]

CPT Codes [071215] [valid diagnosis]

#### Manual setup required in build 071215 optional in build 082415

### Build 082415 only:

User must have rights thru Security Setup To run this utility Utilities | Other | ICD-10 Setup Utility

Benefits of this feature are:

Controlled access by security - user/group

Automated method to bring in ICD-10 codes – reduces manual task

Ability to be selective with ICD-10 code choices

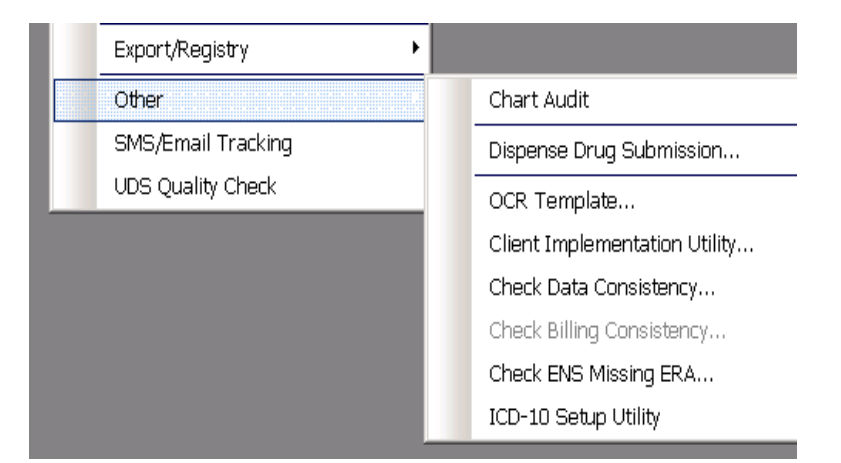

Build 082415 Utility: Utilities | Other | ICD-10 Setup Utility

The initial window that opens is displayed to the right. Note the user name at the top.

The Introduction page gives a simple explanation – you must click the to proceed.

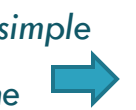

Setup 10 Setup Q Welcome Phillips, Anthony - Sign Out INTRODUCTION Welcome to ICD-10 Setup Utility for IMS DETAILS Introduction: ICD SELECTION FOR TEMPLATES This utility helps you to automatically add data in the Setup Module (General Equivalent Mapping Solution) available from CMS. ICD SELECTION Steps to use the Utility: EXECUTION STATUS 1. Select setup modules for which you want to add ICD-10 data an ICD-10 data.

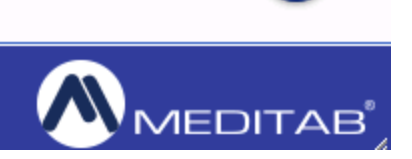

🗘 IC

ICD S

#### Build 082415 Utility: Utilities | Other | ICD-10 Setup Utility

The various modules or areas within IMS you have the ability to automatically link the ICD-10 codes will display.

\*\*Warning: Please choose ONE module at a time to update. It is NOT recommended that more than one at a time be performed.\*\*

| D-10 Setup             | Q Welcome Phillips, Anthony - Sign       | <u>ı Out</u>   |                    |                          |                                     | <u>t   _                                   </u> |
|------------------------|------------------------------------------|----------------|--------------------|--------------------------|-------------------------------------|-------------------------------------------------|
| DUCTION                | ICD-10 Setup Modules                     |                |                    |                          |                                     |                                                 |
| s                      | Engine Name: IMS_DemoDB3                 |                | Database Name: IM  | s                        |                                     |                                                 |
| ELECTION FOR TEMPLATES | Meditab ID: 0430002 Build Date: 08242015 |                | Utility Status: En | nabled                   |                                     |                                                 |
| LECTION                | Type of ICD-10 codes to be mapped        | and populated: | СМ -               |                          |                                     |                                                 |
| TION STATUS            | Module Name                              | ICD-9 Entries  | ICD-10 Entries     | Run ICD-10<br>Utility? Ø | Backup Existing<br>ICD-10? <b>@</b> | Clear Existing<br>ICD-10? 0                     |
|                        | 1. Most Used ICD                         | 311            | 11                 | ×                        |                                     | X                                               |
|                        | 2. Diagnosis Templates                   | 10686          | 3                  | X                        |                                     |                                                 |
|                        | 3. Global Template(Visit Note)           | 268            | 0                  | X                        |                                     | X                                               |
|                        | 4. MonitorIF                             | 0              | 0                  | X                        |                                     | X                                               |
|                        | 5. Flowsheet                             | 0              | 0                  | X                        |                                     | X                                               |
|                        | 6. Valid Diagnosis Code Setup            | 1              | 0                  | X                        |                                     |                                                 |
|                        | 7. FQHC Eligibility Setup                | 0              | 0                  | X                        |                                     | X                                               |
|                        |                                          |                |                    |                          |                                     |                                                 |

Æ

#### Build 082415 Utility: Utilities | Other | ICD-10 Setup Utility

Each module in the list will display the current ICD-9 entries and the ICD-10 entries.

By checking the X you are now choosing the module you wish to update.

The X turns into a  $\sqrt{}$  'check mark'. To proceed click the arrow located at bottom right.

\*\*Note: you also have the ability to clear out any ICD-10 codes you may have manually entered.\*\* Type of ICD-10 codes to be mapped and populated: CM

| Module Name                    | ICD-9 Entries | ICD-10 Entries | Run ICD-10<br>Utility? Ø | Backup Existing<br>ICD-10? <b>(</b> ) | Clear Existing<br>ICD-10? <b>0</b> |
|--------------------------------|---------------|----------------|--------------------------|---------------------------------------|------------------------------------|
| 1. Most Used ICD               | 311           | 11             | X                        |                                       | X                                  |
| 2. Diagnosis Templates         | 10686         | 3              | ×                        |                                       | ×                                  |
| 3. Global Template(Visit Note) | 268           | 0              | X                        |                                       | X                                  |
| 4. MonitorIF                   | 0             | 0              |                          |                                       |                                    |

| Module Name            | ICD-9 Entries | ICD-10 Entries | Run ICD-10<br>Utility? 🔞 | Backup Existing<br>ICD-10? 0 | Clear Existin<br>ICD-10? 0 |
|------------------------|---------------|----------------|--------------------------|------------------------------|----------------------------|
| 1. Most Used ICD       | 311           | 11             |                          |                              | X                          |
| 2. Diagnosis Templates | 10686         | 3              | X                        |                              |                            |

#### Build 082415 Utility: Utilities | Other | ICD-10 Setup Utility

Using the module "Most Used ICD" will display the current ICD-9 entries. By default the  $\sqrt{}$  mark is set to ALL in the selection. Remove that check.

This will now deselect all codes.

Select a ICD-9 code and note the ICD-10 choices are displayed to the right. Deselect the ICD-10 codes you do NOT wish to use.

Go thru each ICD-9 code making choices then click the arrow to the right to move forward.

#### ICD-10 Mapping Selection

The list of ICD-9 Codes present in the database for the selected modules :

| ICD-9 |                                            | Search :                                                                                                    |             |                                         |                            |                                                   |                                                                                                    |
|-------|--------------------------------------------|----------------------------------------------------------------------------------------------------|-------------|-----------------------------------------|----------------------------|---------------------------------------------------|----------------------------------------------------------------------------------------------------|
|       | CODE                                       | DESCRIPTION                                                                                                    |             |                                         |                            |                                                   |                                                                                                    |
| ~     | V76.21                                     | Mammogram Screening                                                                                                    |             | •                                       |                            |                                                   |                                                                                                    |
| ~     | V76.11                                     | Screening Mammogram f<br>Malignant Neoplasm of 3<br>in High-Risk Patient                                                                                                    | or<br>reast |                                         |                            |                                                   |                                                                                                    |
| ~     | 281.1                                      | B12 Deficiency Anemia N<br>Floewhere Classified                                                                                                    | ot          |                                         |                            |                                                   |                                                                                                    |
| ICD-9 |                                            | Search :                                                                                                    |             | ICD-1                                   | 10                         |                                                   | Search :                                                                                                    |
|       |                                            |                                                                                                    |             |                                         |                            |                                                   |                                                                                                    |
|       | CODE                                       | DESCRIPTION                                                                                                    |             | ~                                       | ТҮРЕ                       | CODE                                              | DESCRIPTION                                                                                                    |
|       | CODE<br>/76.21                             | DESCRIPTION<br>Mammogram Screening                                                                                                    |             | ✓<br>✓                                  | <b>TYPE</b><br>CM          | <b>CODE</b><br>D51.9                              | DESCRIPTION<br>Vitamin B12 deficiency anemia,<br>unspecified                                                                                                    |
|       | CODE<br>/76.21<br>/76.11                   | DESCRIPTION<br>Mammogram Screening<br>Screening Mammogram for<br>Malignant Neoplasm of Breas                                                                                             | t           | <ul><li></li><li></li><li></li></ul>    | <b>ТҮРЕ</b><br>СМ<br>СМ    | <b>CODE</b><br>D51.9<br>D51.2                     | DESCRIPTION<br>Vitamin B12 deficiency anemia,<br>unspecified<br>Transcobalamin II deficiency                                                                                                    |
|       | CODE<br>/76.21<br>/76.11<br>281.1          | DESCRIPTION<br>Mammogram Screening<br>Screening Mammogram for<br>Malignant Neoplasm of Breas<br>in High-Risk Patient<br>B12 Deficiency Anemia Not                                        | t           | ><br>><br>>                             | CM<br>CM<br>CM<br>CM       | CODE<br>D51.9<br>D51.2<br>D51.3                   | DESCRIPTION<br>Vitamin B12 deficiency anemia,<br>unspecified<br>Transcobalamin II deficiency<br>Other dietary vitamin B12 deficiency<br>anemia                                                                               |
|       | CODE<br>/76.21<br>/76.11<br>281.1          | DESCRIPTION<br>Mammogram Screening<br>Screening Mammogram for<br>Malignant Neoplasm of Breas<br>in High-Risk Patient<br>B12 Deficiency Anemia Not<br>Elsewhere Classified                | t           | ><br>><br>><br>>                        | CM<br>CM<br>CM<br>CM       | CODE<br>D51.9<br>D51.2<br>D51.3<br>D51.8          | DESCRIPTION<br>Vitamin B12 deficiency anemia,<br>unspecified<br>Transcobalamin II deficiency<br>Other dietary vitamin B12 deficiency<br>anemia<br>Other vitamin B12 deficiency anemia                                        |
|       | CODE<br>/76.21<br>/76.11<br>281.1<br>788.0 | DESCRIPTION<br>Mammogram Screening<br>Screening Mammogram for<br>Malignant Neoplasm of Breas<br>in High-Risk Patient<br>B12 Deficiency Anemia Not<br>Elsewhere Classified<br>Renal Colic | t           | >>>>>>>>>>>>>>>>>>>>>>>>>>>>>>>>>>>>>>> | CM<br>CM<br>CM<br>CM<br>CM | CODE<br>D51.9<br>D51.2<br>D51.3<br>D51.8<br>D51.1 | DESCRIPTION<br>Vitamin B12 deficiency anemia,<br>unspecified<br>Transcobalamin II deficiency<br>Other dietary vitamin B12 deficiency<br>anemia<br>Other vitamin B12 deficiency anemia<br>Vitamin B12 deficiency anemia due t |

### Build 082415 Utility:

Utilities | Other | ICD-10 Setup Utility

After the Utility is run the results will be displayed.

Afterwards the Module which was updated will show as successful.

Additionally the ICD-10 Entries is now updated.

Note: It is recommended you run this utility once only per module.

| Free mobile of |                  |                                      |             |                                  |                          |                            |            |       |
|----------------|------------------|--------------------------------------|-------------|----------------------------------|--------------------------|----------------------------|------------|-------|
| Execution      | n History        |                                      |             |                                  |                          |                            |            |       |
| Engine Na      | me: IMS_DemoDB3  | Database Name:                       | IMS         |                                  |                          |                            |            |       |
| Execution      | History:         |                                      | Execution F | Result for : <b>09/16/2015</b> : | 12:39                    |                            |            |       |
| SR. NO         | DATE TIME        | USER                                 | SR. NO      | MODULE NAME                      | ICD-9 ENTRIES            | ICD-10 ENTRIES             | BACKUP?    | CLEAR |
| 1              | 09/16/2015 12:39 | Phillips, Anthony                    | 1           | Most Used ICD                    | 311 -> 316               | 11 -> 12                   |            | X     |
|                |                  |                                      |             |                                  |                          |                            |            |       |
|                |                  |                                      |             |                                  |                          |                            |            |       |
|                | Progress         |                                      |             |                                  |                          |                            |            |       |
|                | -                |                                      |             |                                  |                          |                            |            |       |
|                | Module Nam       | <b>D</b>                             | Rackun Té   | do e-ao                          | ear Existing ICD-1       | 0 Populat                  | ing ICD-10 |       |
|                | House Hall       | 5                                    | Dackup I    |                                  | cal Existing feb 1       | o ropulac                  | ing 100 10 |       |
|                |                  |                                      |             |                                  |                          |                            |            |       |
|                | 1. Most Used IC  | D                                    | Succes      | 55                               | NA                       |                            | Success    |       |
|                | 1. Most Used IC  | D                                    | Succes      | 55                               | NA                       | \$                         | Success    |       |
|                | 1. Most Used IC  | D                                    | Succes      | 55                               | NA                       | 5                          | Success    |       |
|                | 1. Most Used IC  | D                                    | Succes      | 35                               | NA                       | Rup ICD -                  | Guccess    |       |
|                | 1. Most Used IC  | D<br>Module Name                     | Succes      | ICD-9 Entries                    | NA                       | es Run ICD-1<br>Utility? Ø | Success    |       |
|                | 1. Most Used IC  | D<br>Module Name                     | Succes      | ICD-9 Entries                    | NA<br>ICD-10 Entri       | es Run ICD-1<br>Utility? @ | Success    |       |
|                | 1. Most Used IC  | D<br>Module Name<br>1. Most Used ICD | Succes      | ss<br>ICD-9 Entries<br>316       | NA<br>ICD-10 Entri<br>12 | es Run ICD-1<br>Utility? Ø | Success    |       |
|                | 1. Most Used IC  | D<br>Module Name<br>1. Most Used ICD | Succes      | ss<br>ICD-9 Entries<br>316       | NA<br>ICD-10 Entri<br>12 | es Run ICD-<br>Utility? @  | Success    |       |

## IMS Crosswalk Troubleshooting

### ICD-9 to ICD-10 Troubleshooting:

IMS will automatically prompt the user to choose an ICD-9 code until the compliance date of 10/1/15.

Dates of service 10/1/15 and forward, you will be prompted to choose an ICD-10 code.

IMS looks at the following when prompting for the ICD-10 code: Insurance compliance date from patient case Insurance compliance date from patient master System Parameter - compliance date

## ICD-10 compliance date priority why is this important?

If the charge/claim shows an ICD-9 code after the 10/1/15 compliance deadline; then one of these three areas is set to a future date.

First check to see if the patient has an insurance linked in the case – what is the ICD-10 compliance date for that carrier?

Second, the insurance linked within the patient master; what is the compliance date for it?

Last – the system parameter compliance date.

### **IMS Crosswalk Preparation**

#### ICD-9 Codes -Visit Note

Dates of service **prior** to 10/1/15

When choosing the diagnosis – both the template and active codes will display the ICD-9 code set.

Tip: start preparing for ICD-10 by building the 'most common ICD-10 codes'.

Notice the Tabs from the Diagnosis screen include ICD-9 to ICD-10. Simply enter the ICD-9 code and search for the various ICD-10 codes.

By selecting the ICD-10 codes from the list, these codes will now be included in the ICD-10 Most Used window.

Important: Because it is prior to 10/1/15, the ICD-9 code will be on the billing, you are simply building your ICD-10 common list.

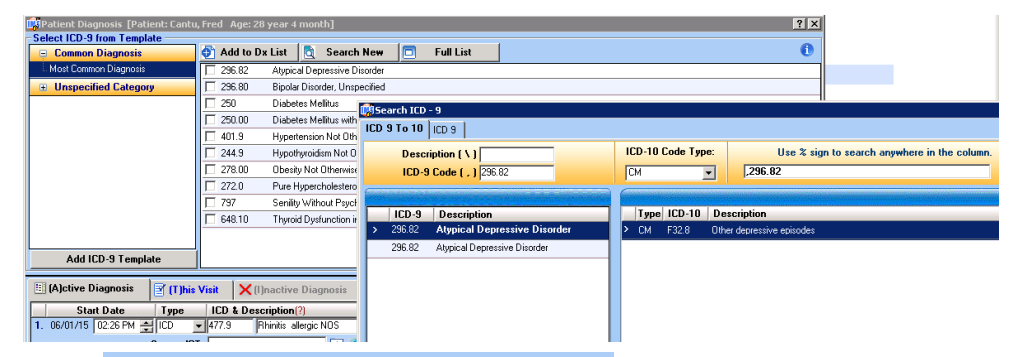

|   | Most Used ICD-10 Codes: |           |        |                                         |  |  |  |  |
|---|-------------------------|-----------|--------|-----------------------------------------|--|--|--|--|
|   | D                       | Code Type | ICD-10 | Description                             |  |  |  |  |
|   | ◄                       | СМ        | l11.9  | Hypertensive heart disease without h    |  |  |  |  |
|   | ☑                       | СМ        | l13.0  | Hypertensive heart and chronic kidne    |  |  |  |  |
|   | ◄                       | CM        | 115.2  | Hypertension secondary to endocrine     |  |  |  |  |
|   |                         | СМ        | E03.9  | Hypothyroidism, unspecified             |  |  |  |  |
|   |                         | СМ        | E08.9  | Diabetes mellitus due to underlying co  |  |  |  |  |
|   |                         | СМ        | E66.9  | Obesity, unspecified                    |  |  |  |  |
| 1 |                         | CM        | F32.8  | Other depressive episodes               |  |  |  |  |
| 1 |                         | СМ        | J39.8  | Other specified diseases of upper resp  |  |  |  |  |
| J |                         | СМ        | J39.9  | Disease of upper respiratory tract, un: |  |  |  |  |

## **IMS Crosswalk Preparation**

#### ICD-10 Codes - Visit Note

Dates of service 10/1/15 forward

When choosing the diagnosis – both the template and active codes will display the ICD-10 code set.

Based on the user parameter setting shown earlier, the screen opens to the diagnosis tab of choice. \*Remember Setup | User parameter | default ICD-10 code.

Not sure of the ICD-10 code? Input the known ICD-9 code, then choose the appropriate ICD-10.

This ICD-10 code will now be included in the ICD-10 Most Used window. Also, the ICD-10 code will be used in the billing.

The ICD-10 templates must be updated as the code does not auto flow into this area. Nor will this code be in the quick pick unless checked to display.

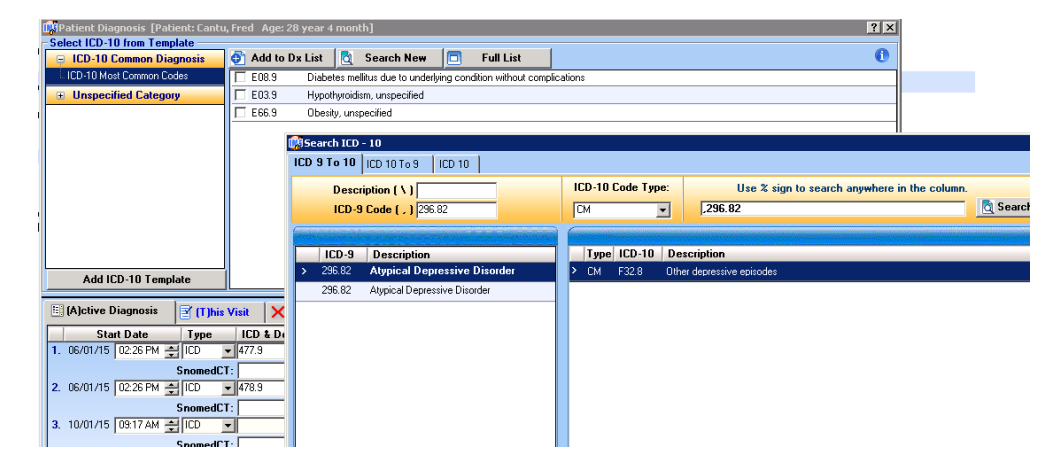

## **IMS Crosswalk Preparation**

#### ICD-10 Charge Posting

Charge Posting 10/1/15 forward

When posting the charges and choosing the diagnosis – the ICD-10 codes will be displayed. Only those codes checked to 'D' display will be included in the drop down – quick pick list.

If you don't know the ICD-10, simply click on the ? and the search screen with the 3 tabs appears -ICD-9 to ICD-10 ICD10 to ICD-9 ICD-10

By choosing the new ICD-10 code, it will automatically populate the Most Used ICD-10 list. Until you have placed the  $\sqrt{}$  in the code to display, it will not be included as a drop down – quick pick.

|                   | Se                                 | r <u>v</u> ice F | rom* 10. | /01/15 🚖   | Servi                                                                                                    | ice To'  | 10/01/   | '15 🚔 Bi   | ll No.: 800  | 0000016   |          |               | Ne     | w B |
|-------------------|------------------------------------|------------------|----------|------------|----------------------------------------------------------------------------------------------------|----------|----------|------------|--------------|-----------|----------|---------------|--------|-----|
|                   | S <u>C</u> PT* (?) <u>D</u> iagnos |                  |          | sis* (IC   | is* (ICD) (?)                                                                                                    |          |          |            |              |           |          | Modifier POS* |        |     |
|                   | 1                                  | 99214            |          |            | -                                                                                                    |          | -        |            | <b>-</b>     | -         | T Dx     |               | 11     | -   |
|                   |                                    |                  |          | 111.9      | Нуре                                                                                                    | ertensiv | /e heart | disease w  | ithout hear  | t failure |          |               |        |     |
|                   |                                    |                  |          | 113.0      | Hypertensive heart and chronic kidney disease with heart failure and<br>through stage 4 chronic kidney disease, or unspecified chronic kidne |          |          |            |              |           |          |               |        |     |
| -                 |                                    |                  |          |            | disea                                                                                                    | ase      | -        |            |              |           |          |               |        |     |
| 1<br>Se           | arc                                | h ICD            | - 10     | 11157      | Hube                                                                                                    | ertensir | nn secor | dary to er | ndocrine dis | sorders   |          |               |        |     |
|                   |                                    |                  |          |            | ICD                                                                                                    | 10       |          |            |              |           |          |               |        |     |
|                   |                                    |                  |          |            | ICD                                                                                                    | 10       |          |            |              |           |          |               |        |     |
|                   |                                    | Desc             | ription  | ( <u>)</u> | _                                                                                                    |          |          |            |              |           |          |               |        |     |
| ICD-10 Code ( , ) |                                    |                  |          |            |                                                                                                    | Mos      | st Used  | I ICD-10   | ) Codes:     |           |          |               |        |     |
|                   |                                    |                  |          |            |                                                                                                    | D        | Code     | е Туре     | ICD-10       | ) De      | scrip    | tion          |        |     |
|                   |                                    |                  |          |            |                                                                                                    |          | СМ       |            | 111.9        | Нур       | erten    | sive hear     | t dise | 58  |
|                   |                                    |                  |          |            |                                                                                                    |          | CM       |            | 113.0        | Нур       | erten    | sive hear     | t and  | d c |
|                   |                                    |                  |          |            |                                                                                                    |          | CM       |            | 115.2        | Нур       | erten    | sion seco     | ndai   | ſy  |
|                   |                                    |                  |          |            |                                                                                                    |          | СМ       |            | E03.9        | Нур       | othyr    | oidism, ur    | ispe   | cil |
|                   |                                    |                  |          |            |                                                                                                    |          | СМ       |            | E08.9        | Dial      | betes    | mellitus d    | lue ti | 0   |
|                   |                                    |                  |          |            |                                                                                                    |          | CM       |            | E66.9        | Obe       | esity, i | unspecifie    | ed .   | _   |

## IMS ICD-10 Codes on Claim Screen

#### ICD-10 Charge Posting to Claim

Starting 10/1/15 forward

When posting the charges and choosing the appropriate ICD-10 diagnosis code, the charge posting screen and the claim itself will display the ICD-10 diagnosis code.

| Pa | Patient*(?)         Cantu, Fred (7)         2         i®         i         F         5/4/1987 28 Yr 4 Month |          |       |                |      |      |     |
|----|----------------------------------------------------------------------------------------------------|----------|-------|----------------|------|------|-----|
|    | Srv. From                                                                                                   | Srv. To  | CPT   | Diagnosis(ICD) | Mod1 | Mod2 | Mod |
| >  | 10/01/15                                                                                                    | 10/01/15 | 99214 | F32.8, E08.9   |      |      |     |

| F32.8                                | E08.9             |       | U  |         |       |          |
|--------------------------------------|-------------------|-------|----|---------|-------|----------|
| OFFICE OUTPT EST 2<br>10 01 15 10 01 | 25 MIN<br>1 15 11 | 99214 | AB | 37.50 1 | N 098 | 37654321 |

### **IMS ICD-10 Documents**

 AIM Services Webinar Presentation 082415
 Meditab's ICD-10 Crosswalk User Guide
 Meditab's ICD-10 User Guide

www.aimsupport.net Tel: 800-275-1353

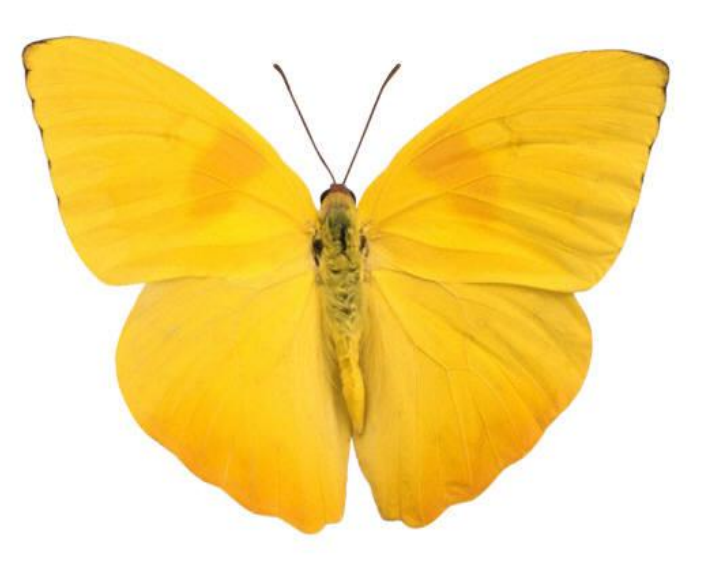